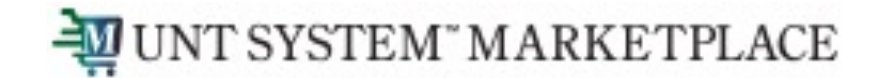

## **Profile Management**

## Shopping is Easy in UNT System Marketplace!

## -WUNT SYSTEM" MARKETPLACE

Once you are logged in, you can go to view/manage your profile settings by clicking on the person icon on the top right of your screen.

Click on "View my Profile"

| Search (Alt+Q)      | ۹         | 0.00 USD        | Ä        | ♡  | <b>-</b> ( |
|---------------------|-----------|-----------------|----------|----|------------|
| Roohia Shahzad      |           |                 |          |    |            |
| View My Profile     |           |                 |          |    |            |
| Dashboards          |           |                 |          |    |            |
| Manage Searches     |           |                 |          |    |            |
| Manage Search Exp   | orts      |                 |          |    |            |
| Set My Home Page    |           |                 |          |    |            |
| Search Help For A S | olution   |                 |          |    |            |
|                     | You do no | t have any rece | ent orde | rs |            |
|                     |           |                 |          |    | Logout     |

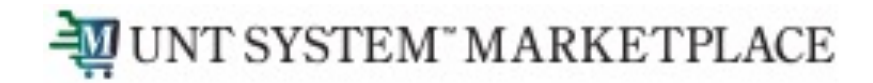

# You can view your user profile settings including your name, contact information and department associated with you.

| Roohia Shahzad                      |        | User's Name, Phone Number, Email, etc. |                                             |  |
|-------------------------------------|--------|----------------------------------------|---------------------------------------------|--|
| ser Name                            |        | First Name                             | Roohia                                      |  |
|                                     |        | Last Name                              | Shahzad                                     |  |
| Jser Profile and Preferences        | <      | Phone Number                           | _                                           |  |
| User's Name, Phone Number, Email, e | etc.   |                                        |                                             |  |
| Language, Time Zone and Display Se  | ttings | Mobile Phone Number                    |                                             |  |
| App Activation Codes                |        |                                        | International phone numbers must begin with |  |
| Early Access Participation          |        | E-mail Address *                       | RoohiaShahzad@my.unt.edu                    |  |
| Default User Settings               | >      |                                        |                                             |  |
| Jser Roles and Access               | >      | Business Unit                          | Univ. of North Texas System (SY769)         |  |
| Ordering and Approval Settings      | >      | Department                             |                                             |  |
| Permission Settings                 | >      | Department                             | Procurement (92/100)                        |  |
| Notification Preferences            | >      | Position                               | ~                                           |  |
| User History                        | >      |                                        |                                             |  |
| Administrative Tasks                | 5      | Authentication Method                  | SAML 🗸                                      |  |
|                                     |        | User Name *                            |                                             |  |

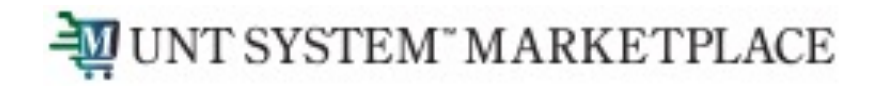

You can configure display settings in the "Language, Time Zone and Display Settings"

| Roohia Shahzad                     |         | Language, Time Zone and Display Settings |                                              |  |  |
|------------------------------------|---------|------------------------------------------|----------------------------------------------|--|--|
| User Name rs0820                   |         | Select a Language                        | English 🗸                                    |  |  |
| User Profile and Preferences       | <       | Country                                  | United States 🗸                              |  |  |
| User's Name, Phone Number, Email,  | etc.    | Currency                                 | USD ¥                                        |  |  |
| Language, Time Zone and Display Se | ettings |                                          |                                              |  |  |
| App Activation Codes               |         | Time Zone                                | CDT/CST - Central Standard Time (US/Central) |  |  |
| Early Access Participation         |         | Color Theme                              |                                              |  |  |
| Default User Settings              | >       |                                          | UNT mene V                                   |  |  |
| User Roles and Access              | >       | Preferred email format                   | HTML 🗸                                       |  |  |
| Ordering and Approval Settings     | >       | Access Training Content Configuration    |                                              |  |  |
| Permission Settings                | >       | Access fraining content configuration    | 0                                            |  |  |
| Notification Preferences           | >       | Home Page                                | Default Override Shopping Home               |  |  |
| User History                       | >       |                                          |                                              |  |  |

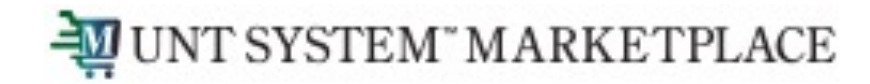

You can view your user roles under the "User Roles and Access" tab in "Assigned Roles".

Refer to the detailed internal documentation to see how to setup your default Ship To/ Bill To Addresses and how to setup Chart-field values.

#### Roohia Shahzad User Name User Profile and Preferences > Default User Settings > User Roles and Access ~ Assigned Roles Assigned Roles Access Price File Approvals Approver Assigned Shopping Personas System Administrator Assign Business Unit Administration

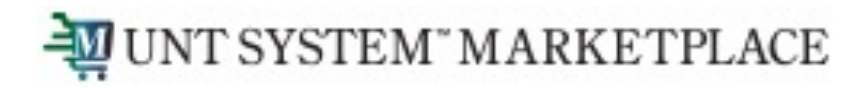

## To Configure Email and Notification Delivery Options:

1. Click on the "View My Profile" from the top right corner of your UNTS Marketplace portal dropdown.

- 2. Click "Notification Preferences"
- 3. Click on the document type or category you wish to change
- 4. Click the "Edit Section" link in the upper right corner of the screen.
- 5. Select Override next to the notification you wish to change.
- 6. Click on the drop down
- 7. Select the way you want wish to be notified
- 8. Click "Save Changes"

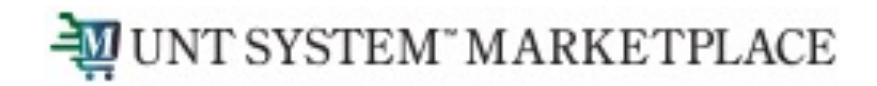

## To Configure Email and Notification Delivery Options:

| Roohia Shahzad                      |         | Notification Preferences:<br>Purchase Orders |        |           |                              | ✓ Edit Section |              |    |
|-------------------------------------|---------|----------------------------------------------|--------|-----------|------------------------------|----------------|--------------|----|
| User Name                           |         |                                              |        |           |                              |                |              |    |
|                                     |         | Prepared By - PO Workflow complete 9         | None   |           |                              |                |              |    |
| User Profile and Preferences        | <       | Prepared By - PO sent to Supplier 🔮          | None   |           |                              |                |              |    |
| User's Name, Phone Number, Email, e | etc.    | Prepared By - PO line item(s) rejected 0     | None   |           |                              |                |              |    |
| Language, Time Zone and Display Se  | ettings | Prenared Rv - PO rejected                    | None   |           |                              |                |              |    |
| App Activation Codes                |         |                                              |        |           |                              |                |              |    |
| Early Access Participation          |         | PO Confirmation/Acknowledgem                 | nent 😧 | Default   | <ul> <li>Override</li> </ul> | None           |              |    |
| Default User Settings               | >       | DO Line Item Chin Nation                     |        |           | Override                     | Notification   |              |    |
| User Roles and Access               | >       |                                              |        | O Delddir | e overnide                   | Notification   |              |    |
| Ordering and Approval Settings      | >       | PO line item(s) rejected 🔞                   |        | Default   | Override                     | None           |              |    |
| Permission Settings                 | >       |                                              |        | Defeut    | O Questida                   | News           |              |    |
| Notification Preferences            | >       | PO rejected <b>O</b>                         |        | Default   | Override                     | None           |              |    |
|                                     |         | PO line item Backorder notice                | )      | Default   | ○ Override                   | None           |              |    |
|                                     |         | PO line item Cancellation notice             | 0      | Default   | O Override                   | None           |              |    |
|                                     |         |                                              |        |           |                              |                | Save Changes | Ca |

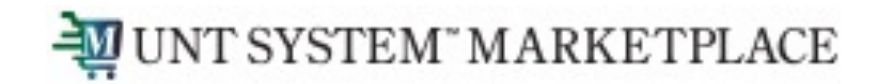

### To view and delete Notifications:

| • | Search (Alt+Q)                      | ۵           | 0.00 USD | Ä | ♡ 🔽 | 2           |  |  |  |  |
|---|-------------------------------------|-------------|----------|---|-----|-------------|--|--|--|--|
| • | Notifications                       |             |          |   |     |             |  |  |  |  |
| E | Administration & Integrat           | ion         |          |   |     |             |  |  |  |  |
|   | TSM Supplier XML Imp                | ort Failure | e Notice |   |     | Feb 13<br>× |  |  |  |  |
| e | TSM Supplier XML Imp                | ort Failure | e Notice |   |     | Feb 10<br>× |  |  |  |  |
| d | TSM Supplier XML Imp                | ort Failure | e Notice |   |     | Feb 10<br>× |  |  |  |  |
|   | TSM Supplier XML Imp                | ort Failure | e Notice |   |     | Feb 10<br>× |  |  |  |  |
|   | Click here to see all notifications |             |          |   |     |             |  |  |  |  |

Click on the bell icon on the top right to view your notifications. Click on the 'x' to delete the notification.